後から探しやすくする機能です。 1. メディアセンターHPからユーザーログイン 2. ログインできたら、ページ上部の検索窓に タイトル、著者名等のキーワードを入れて 検索 岩手県立大学メディアセンター Markin Professional Deservation Media Context 利用意内 岩手現立大学機関リ ユーザーログイン データベース 電子ジャーナル 
 本学範疇
 位大学所載
 CNii Artides
 国立属会回機器
 本学リポジトリ
 国内リポジトリ
 ユーザー名 🝍 枝宗 ↓タブはデフォルトの「本学所蔵」のまま 岩手県立大学OPAC (詳細検索 Advanced Search) パスワード \* 本学蔵書 他大学所蔵 CiNii Articles 国立国会図書館 2月20日2日、アメイデザビンターボーム・ハーションパニス・アンビス・アンビス 2010/2014(1) 19:23 19:00-00 (19:00)(19:00)( ログイン レポート作成 検索 x ID、パスワードはPCに ログインするものと同じ 纺彩袜菜 開創時間 9:0 休館 ■本の情報を探す 岩手県立図書館 岩手県内図書館横断*検索* CiNii Hooks 「「「」 国立国会図書館サーチ ユーザーログイン 論文等を探す ユーザー名・ CiNii Articles J-STAGE Pub Med 教学構立大学構築するジャラ パスワード・ 下記は大学で契約しているもので、基本的には学内からのみ利用が可能です。 またはブラウザを開じてください。 ログイン m- D1-L a

## 3. 検索結果から「本棚へ登録」をクリック

私の本棚

| 本学蔵書 他大学所蔵                      | CiNii Articles 国立国会図書館 本学リポジトリ 国内リポジトリ                                           | とりあえず登録                                    |
|---------------------------------|----------------------------------------------------------------------------------|--------------------------------------------|
| レポート作成                          |                                                                                  | そのまま「私の本棚」に登録されます。                         |
| 統込検索                            | 並び順 出版年(新しいものから) ♥ 全14件 1~14 【 < < 1 / 1 >> >】                                   | タグなどを入力し登録                                 |
| 資料種別                            | 全選択 全解除 選択数:2件 ▲ 本棚へ登録 🖂 電子メール 🖡 文献管理 ▼                                          | 保存先の本棚名(自由入力)やタグ・メモ<br>等を設定し「私の本棚」に登録されます。 |
| 図書 (14)                         | ▲ 1. はしのりといいホルレハー「**FDK州<br>岩波ジュニア新書                                             | 消遣した本様へメモとタブ集付加し保存します                      |
| 雑誌 (0)                          | <b>著書: 21時一時著</b><br>複数の資料にチェックを入れ、<br>11版書: 210時は2018/1<br>こちらから一括で木棚に登録        | ×<br>401 L#-≻用                             |
| 著者                              | 図書 所蔵: 37多目的コーナー新書 080:イ:865 区 一台                                                | 90 00000 0000 0000 0000 0000 0000 0000     |
| Japan Civil Liberties Union (1) | 状况: 配架中                                                                          |                                            |
| 藤田, 節子(1954-) (1)               | <ul> <li>◆</li> <li>予約</li> <li>▲</li> <li>▲</li> <li>細へ登録</li> <li>▼</li> </ul> | ※ 保存先の本棚名、タグやメモ等は、いつでも                     |
| 森田, 夏実 (1)                      | とりあえず登録<br>まいケースレポート作成のコツ                                                        | 「私の本棚」から編集できます。                            |
| Huzita, Setuko (1)              |                                                                                  |                                            |

## 本棚内の整理、タグ、メモなどの活用方法

「読書」「レポート」または授業名など、 名前をつけて本棚をカテゴライズすること で「私の本棚」の中を整理したり、 本にタグやメモをつけておくことで、資料 を探しやすくすることができます。

登録例①本棚:読書
 タグ:読みたい(or読んだ)
 登録例②本棚:レポート用
 タグ:〇〇演習(授業名)

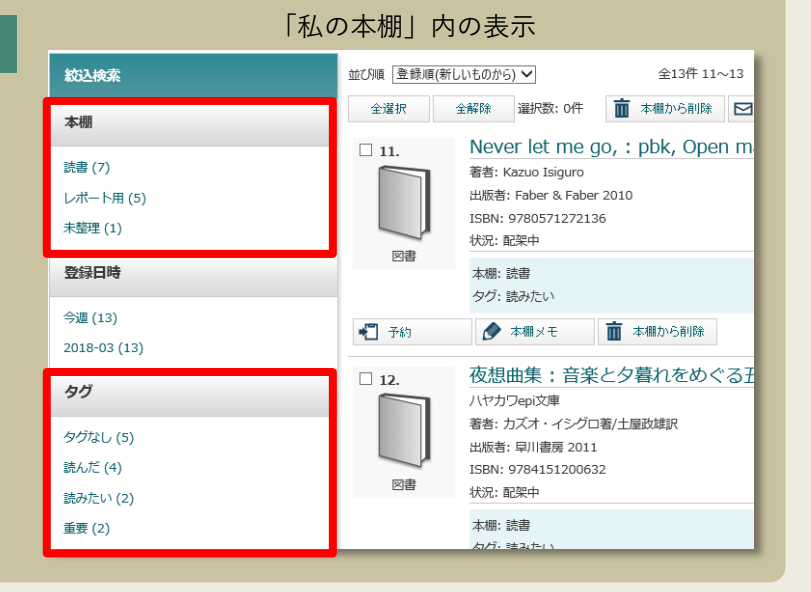

資料のデータを本棚に登録したり、タグやメモをつけて

4. 「私の本棚」の中身を見る

| 検索画面右上から                                                | or | メディアセンタートップページ;                                                                                                    | から                                                                                                    |
|---------------------------------------------------------|----|----------------------------------------------------------------------------------------------------|----------------------------------------------------------------------------------------------------|
| マイライブラリ 詳細検索                                            |    | 本学業書         化大学所属         CNE Articles         成立面合回音線         本学リポシトリ         面内リポ           社務協会                                                                                                    < | U483                                                                                                    |
| 県大太郎   ログアウト   個人設定 <mark>  私の本棚  </mark> English   ヘルプ |    | 2006년<br>「注約50년」メディアセンターホームページのリニューアルについて 2018/03/01(木) 10:20<br>「25%05년」(学術回行)が見得限人員中リスト、学生結構現人員中リストや芝生にした 2018/03/01(木) 00:00<br>(25%05년)「登場にないたいでは、25%05/01(4)(4)(4)(4)(4)(4)(4)(4)(4)(4)(4)(4)(4)(              | 戦闘カレンター<br>(現金数カレン 風のモント (現然))<br>ター<br>2015年3月<br>日 月 水 水 木 生<br>1 2 3<br>4 5 6 Z 8 9 30<br>1 1 21 31 45 66 17                                                                                                    |
|                                                         |    | 信报统束                                                                                                    | 11         12         13         14         15         16         17           18         19         20         21         22         23         24           25         26         27         28         29         30         31 |
| 全7,062件 1~10                                            |    | - 本の情報を探す                                                                                                    | : : : : : : : : : : : : : : : : :                                                                                                    |

5. 本棚内のおもな機能

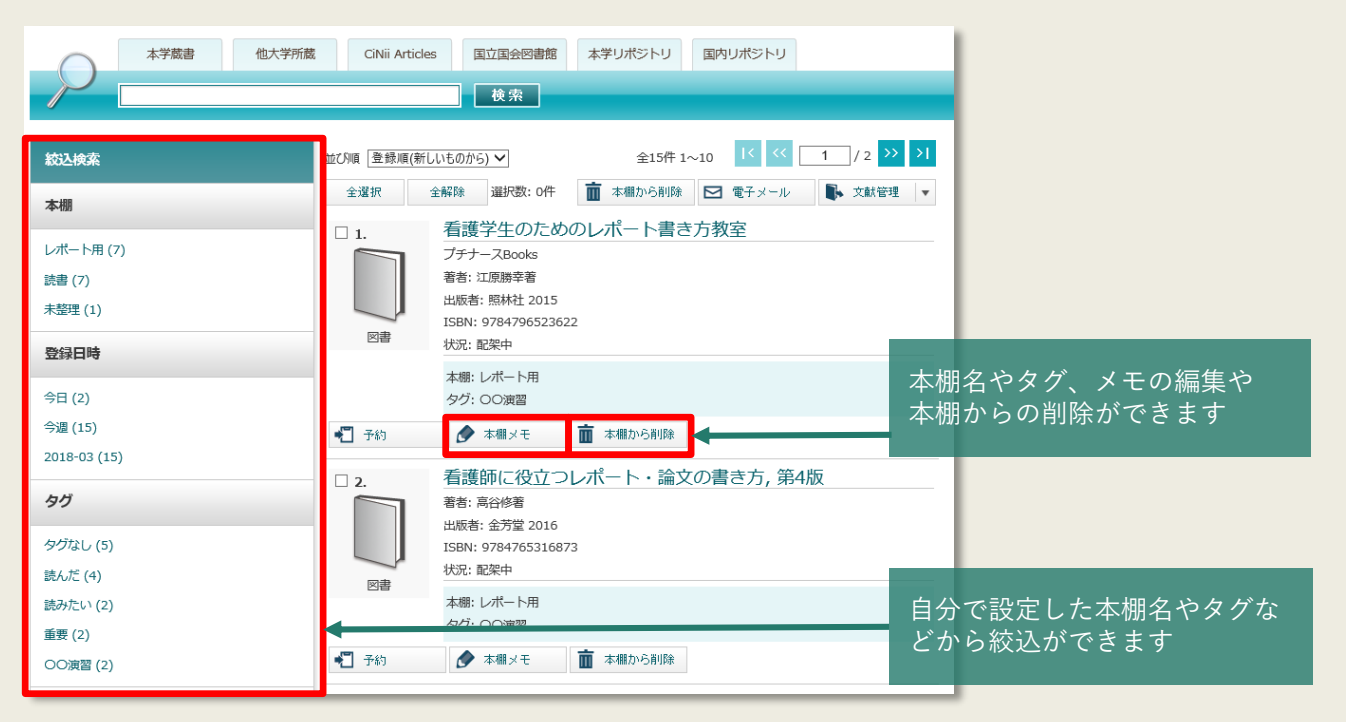

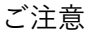

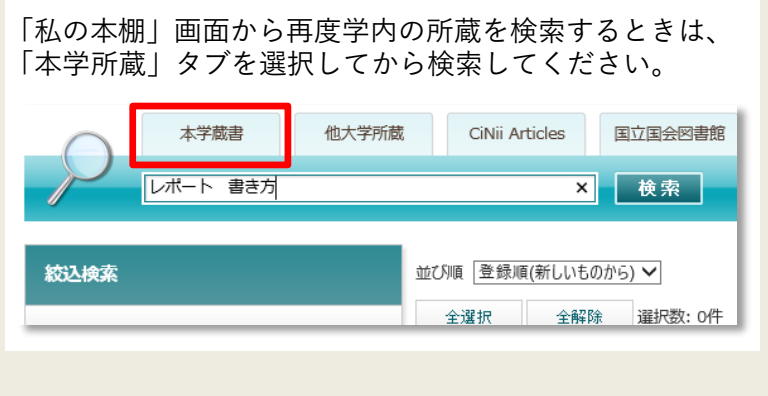

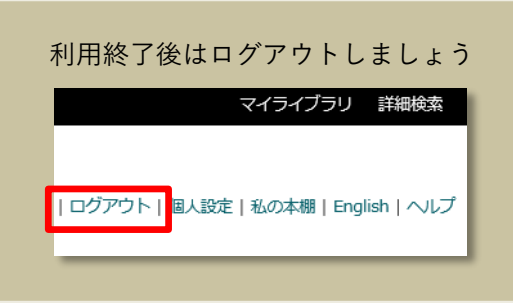